## **TCC convergence to Honeywell home app**

1. Upgrade to 2. Sign into HH 3. Select Import 4. Select Get 5. Enter TCC 6. Select version 5.8 of the app & Press From TCC Started. email a gateways and/or Honeywell home Add Device symbol. Wi-Fi stats to be password app or download symbol. linked and credentials and and create an sign in. imported. Press account. connect. 1:22 🗸 1:23 1 1:24 -1:21 7 1:21 🗸 6:49 al 🕈 💷 Link & Import Import Thermostats < Cancel Cancel Add New Device Cancel Link & Import Demo 🗸 honeywell home Cancel < Cancel thermostats SELECT A DEVICE TO INSTALL Honeywell Home Import thermostat from Total Connect Total Connect Comfort Comfort (TCC) in 2 easy steps 冚 HOME Please log in with your Total Connect Comfort T5 Wi-Fi Thermostat Select a Honeywell Home (TCC) account username and password below. Red INK® Internet Gateway Honeywell Home location to import to Before connecting your thermostat to Honeywell Lifestyle Home, you need to create an account and set up Link your TCC account and 82° Mostly sunny \*\*\*\* 284K your thermostat on the Total Connect Comfort SHOP BOILER select thermostats to import T6 Pro Wi-Fi Thermostat website BEDROOM MyTotalConnectComfort.com OPEN BATHROOM 72 T9 or T10 Pro LOWER LEVEL SHOP HEATER 72 MAIN FLOOR Lyric Round Wi-**Fi Thermostat** RedLINK® Internet Gateway Import thermostat from 72° Total Connect Comfort UTILITY ROOM (TCC) English Français D6 Pro Wi-Fi DEVELOPER **Ductless** Controller Resideo Technologies, Inc. Showing devices for United States 3 Q Get Started English Français **Change Country** resideo

Resideo Confidential - © 2019 Resideo Technologies, Inc

3

## **TCC Importing to Honeywell Home App Process and Completion**

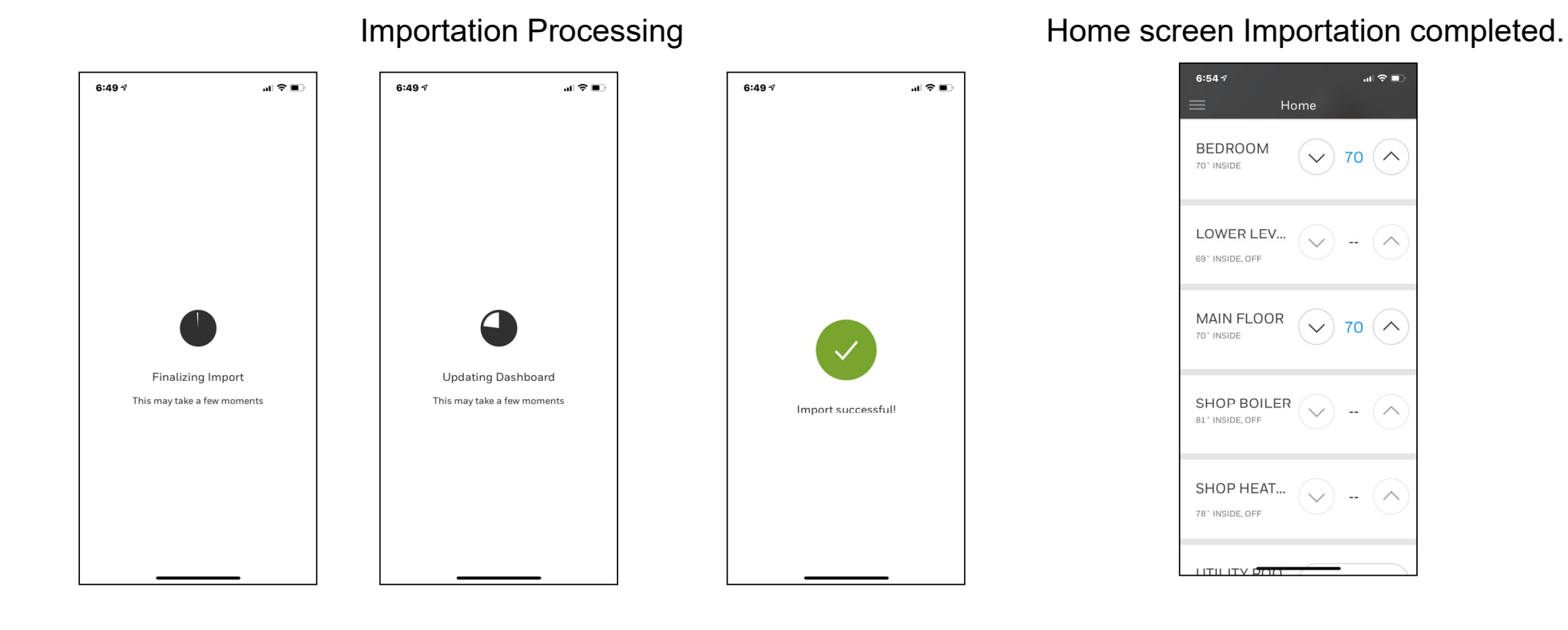

resideo

Resideo Confidential - © 2019 Resideo Technologies, Inc